with Local Quotas

# Server-less Job Accounting (SJA)

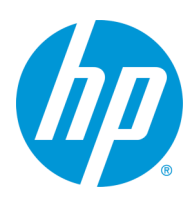

#### Contents

| <b>Overview</b>                                                                                                    | <b>2</b>                            |
|----------------------------------------------------------------------------------------------------|-------------------------------------|
| Compatible Device List                                                                                                    | 2                                   |
| What is it?                                                                                                    | 2                                   |
| <b>Prerequisites</b>                                                                                                    | <b>3</b>                            |
| What's New?                                                                                                    | 4                                   |
| Firmware Version Notes                                                                                                    | 4                                   |
| Software Version Notes                                                                                                    | 4                                   |
| Setting Up Server-less Job Accounting with Local Quota<br>Step 1 - Enabling Job Statistics<br>Step 2 - Enabling Quotas<br>Step 3 - Adding Device User Accounts<br>Step 4 - Locking Down The Device<br>Step 5 - Setting up the Local Quota<br>Step 6 - Setting up Printing using Universal Print Driver v6.6.1 | <b>5</b><br>6<br>7<br>9<br>10<br>12 |
| <b>Use</b><br>Exporting and Printing Reports (EWS)<br>Resetting Counters (EWS)<br>Printing Reports (Control Panel)<br>Resetting Counters (Control Panel)<br>On Device Experience                                                                                                    | <b>13</b><br>14<br>15<br>15<br>16   |

### **Overview**

This guide is designed to walk you through the setup and basic use of Server-less Job Accounting and Quota. This guide is based on FutureSmart v4.6.1 (Date Code 20180531) firmware and newer and the device listing below.

#### HP's version of Embedded Job Accounting is known as Server-less Job Accounting (SJA).

### **Compatible Device List**

| Enterprise                                 | Managed                                             |
|--------------------------------------------|-----------------------------------------------------|
| HP OfficeJet Enterprise Color X555         |                                                     |
| HP PageWide Enterprise Color 556           | HP PageWide Managed Color E55650 series             |
| HP LaserJet Enterprise M607/608/M609       | HP LaserJet Managed E60055/E60065/E60075            |
| HP Color LaserJet Enterprise M651          | HP Color LaserJet Managed M651 series               |
| HP Color LaserJet Enterprise M652/653      | HP Color LaserJet Managed E65050/E65060             |
| HP PageWide Enterprise Color 765           | HP PageWide Managed Color E75160                    |
| HP LaserJet Enterprise M806                |                                                     |
| HP Color LaserJet Enterprise M855          |                                                     |
|                                            | HP PageWide Managed Color P75250                    |
| HP LaserJet Enterprise MFP M525            | HP LaserJet Managed MFP M525 series                 |
| HP LaserJet Enterprise MFP M527            | HP LaserJet Managed MFP M527 series                 |
| HP LaserJet Enterprise Color MFP M575      | HP Color LaserJet Managed MFP M575 series           |
| HP Color LaserJet Enterprise MFP M577      | HP Color LaserJet Managed MFP M577 series           |
| HP OfficeJet Enterprise Color MFP X585     |                                                     |
| HP PageWide Enterprise Color MFP 586       | HP PageWide Managed Color MFP E58650 series         |
| HP LaserJet Enterprise MFP M630            | HP LaserJet Managed MFP M630 series                 |
| HP LaserJet Enterprise MFP M631/632/633    | HP LaserJet Managed MFP E62555/E62565/E62575        |
| HP Color LaserJet Enterprise MFP M680      | HP Color LaserJet Managed MFP M680 series           |
| HP Color LaserJet Enterprise MFP M681/682  | HP Color LaserJet Managed MFP E67550/E67560         |
| HP LaserJet Enterprise MFP M725            | HP LaserJet Managed MFP 725 series                  |
| HP LaserJet Enterprise Color MFP M775      | HP Color LaserJet Managed MFP M775 series           |
| HP PageWide Enterprise Color MFP 780/785   | HP PageWide Managed Color MFP E77650/E77660         |
| HP LaserJet Enterprise Flow MFP M830       | HP LaserJet Managed MFP M830 series                 |
| HP Color LaserJet Enterprise Flow MFP M880 | HP Color LaserJet Managed MFP M880 series           |
|                                            | HP LaserJet Managed MFP E72525/E72530/E72535        |
|                                            | HP LaserJet Managed MFP E82540/E82550/E82560        |
|                                            | HP Color LaserJet Managed MFP E77822/E77825/E77830  |
|                                            | HP Color LaserJet Managed MFP E87640/E87650/E87660  |
|                                            | HP PageWide Managed Color MFP P77440*               |
|                                            | HP PageWide Managed Color MFP P77940/P77950/P77960* |

\*Job Statistics capability only

# What is it?

Server-less JA was designed for small businesses with fewer than 10 devices and is designed to only provide simple statistics and quota functionality.

SJA provides the ability to track and report mono and color copied sides, mono and color printed sides, scanned sides and sent fax sides. By design, there is no interaction with WJA, JAM, HP Security Manager, HP Roam, HP Smart App, HPAC, HPCR, Active Directory, proximity cards or any other server-based solution. SJA is only available to the device Administrator and the Administrator account must have a password set to see the configuration options.

SJA utilizes existing local device user account configurations to associate user accounts with User Access Codes. Administrators can utilize generated user access codes or set unique access codes (note: access codes can NOT be duplicated). Up to 2,000 local device users/accounts can be configured. Device User Account information can be exported and imported to other devices.

SJA can be configured with a local quota that can block guest printing, copying, and digital send. SJA with local quota does provide the ability to track and limit, allow, or deny users the ability print, copy, use digital send, and fax<sup>1</sup>.

<sup>1</sup>Outgoing Fax is tracked per User Access Code provided at the front panel. To require a User Access Code and block guest outgoing fax access use device permissions and remove guest access to Fax.

# What's New?

# **Firmware Version Notes**

# **Software Version Notes**

# **Setting the Admin Password**

# Prerequisites

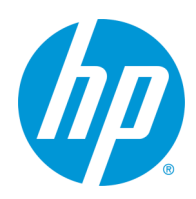

### What's New with Server-less Job Accounting with Local Quotas

With the introduction of Future Smart **v4.6.1 (Date Code 20180531)** devices have the ability to apply Quotas to our Server-less Job Accounting feature. With this feature also comes a different way to control Color Restriction that is not based off of Network or Application Name. In addition, the new UPD 6.6.1 is more intuitive, and provides the option to prompt for the User Access Code.

#### **Prerequisites**

Below is the list of prerequisites required to enable Server-less Job Accounting with Local Quotas:

- FutureSmart v4.6.1 or newer (not available on hp.com) To attain FS 4.6.1 talk to your Pre-Sales technical consultant
- Universal Print Driver (UPD) v6.6.1 (not available on hp.com) To attain UPD 6.6.1 talk to your Pre-Sales technical consultant
- EWS Admin Password Set The Admin password on the device must be set

FutureSmart 4 Firmware Version Notes:

- (Recommended) v4.6.1 and newer: Server-less Job Accounting with Job Statistics and Local Quotas. Can be utilized to deny print jobs sent without a User Access Code (i.e. restricts Guest printing).
- ⇒ v4.5.1 to v4.6.0.1: Server-less Job Accounting with Job Statistics only. The devices will allow guest print jobs to print even if no code is entered into the print driver. To ensure proper tracking of all print jobs, it is recommended to upgrade to 4.6.1 or later or that the print driver's preferences are set with the User Access Code at the user's workstation.

Universal Print Driver (UPD) Version Notes:

- (Recommended) UPD v6.6.1: Not available on hp.com, Job Accounting tab available (and enabled by default), will allow for a Prompt prior to each print to specify User Access Code, and more intuitive user experience
- ⇒ UPD v6.5: The driver will allow for Custom Name (for entry of User Access Code) without the need to enable Job Storage
- ⇒ Earlier than UPD v6.5: The driver will allow for prints to be captured via Custom Name (for entry of User Access Code) and Job Storage enabled as Personal or Stored Job

#### **Setting the Admin Password**

Server-less Job Accounting also requires the admin password to be set. If the admin password is not set, you will still be able to add Users and also lock down the device but the Job Statistics Log and Local Quota feature will not be available. If the admin password has not been set, you can do this in the EWS. By default, the password is blank out of the box.

To set the password, you will want to navigate to the "Security" tab, the "General Security" section should already be highlighted and here you can set the admin password.

If no password has been set, it will be indicating this by saying "Password is not set." under the "Old Password" field. Another indicator the password has not been set is if you a yellow exclamation next to "Access Control".

| Inf    | ormation                            | General | Copy/Print         | Scan/Digital Send             | Fax         | Supplies          | Troubleshooting               | Security          | HP Web Services                 | Networking           | HPEC Licensing Agreement                                     |      |
|--------|-------------------------------------|---------|--------------------|-------------------------------|-------------|-------------------|-------------------------------|-------------------|---------------------------------|----------------------|--------------------------------------------------------------|------|
| Gene   | <b>eral Security</b><br>ount Policy |         | General Secu       | ırity                         |             |                   |                               |                   |                                 |                      |                                                              | Help |
| 🛕 Acci | ess Control                         |         |                    |                               |             |                   |                               |                   |                                 |                      |                                                              |      |
| Prot   | ect Stored Data                     |         | Set the Local Adm  | iinistrator Password          |             |                   |                               |                   |                                 |                      |                                                              |      |
| Man    | age Remote App                      | 5       | An administrator p | password can be set to preven | t unauthori | zed users from re | motely configuring the device | or gaining access | s to functionality reserved for | the network administ | rator at the control panel. This password is also the Device |      |
| Certi  | ificate Managem                     | ent     | Administrator Acc  | ess Code at the device.       |             |                   |                               |                   | ,                               |                      |                                                              |      |
| Ema    | il Domain Restric                   | tion    | User Name          |                               |             |                   |                               |                   |                                 |                      |                                                              |      |
| Web    | Service Security                    |         | admin              |                               |             |                   |                               |                   |                                 |                      |                                                              |      |
| Self   | Test                                |         | Old Password       |                               | lew Passwo  | ord               | Verify Pass                   | word              |                                 |                      |                                                              |      |
|        |                                     | ς       | Password is not s  | set.                          |             |                   |                               |                   |                                 |                      |                                                              |      |

#### EWS Admin Password Notes:

⇒ If you need to change the password complexity, this can be found under the "Security" tab, "Account Policy" section. Here you can change required length, complexity and even lockout settings.

Enabling Job Statistics and Quota Setting Up Device Users Configuring Device Access Design the Local Quotas Install and Setup a Print Driver

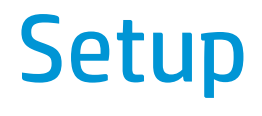

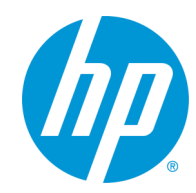

With the introduction of Future Smart **v4.6.1 (Date Code 20180531)**, devices have the ability to apply Quotas to our Server-less Job Accounting feature. With this function also comes a different way to control Color Restriction that is not based off of Network or Application Name, instead is solely based off of User Access Code.

For Server-less Job Accounting with Local Quotas to function properly you must enable Device User Statistics, the Local Quota service, and setup all Device Users . If you are using Server-less Job Accounting with Local Quotas to restrict color, it is most often best to leave the default Permission Sets untouched.

#### **Step 1 - Enabling Job Statistics**

To enable Job Statistics for users, select the "General" tab and then navigate to the "Job Statistics Settings". Scroll to the bottom of the page to "Device Users Statistics Log" header and click on "Enable Device User Statistics Log". Click "Apply".

| Information General                                                                                                    | opy/Print Scan/Digital Send Fax Supplies Troubleshooting Security HP Web Services Networking                                                                                                    |
|----------------------------------------------------------------------------------------------------|----------------------------------------------------------------------------------------------------|
| <ul> <li>Control Panel</li> <li>Customization</li> </ul>                                                                                                    | Job Statistics Settings                                                                                                    |
| Display Settings                                                                                                    |                                                                                                    |
| Home Screen                                                                                                    | Job Statistics Service                                                                                                    |
| Control Panel Language<br>and Keyboard Layouts<br>Quick Sets<br>Alerts<br>Control Panel Settings App<br>General Settings                                                                                                    | If this product is connected to a job statistics service, and the service is unavailable due to network or service issues for an extended period, users might not be able to complete jobs. If this has occurred, first try reconfiguring the product via the job statistics service software. As a last resort, the job statistics service can be forcefully removed by clicking the Remove All button. Job Statistics Service Connected The product must be re-connected to the job statistics service at the application server. |
| AutoSend                                                                                                    | Device user statistics tog                                                                                                    |
| Edit Other Links                                                                                                    | The Device USer Statistics Log captures user data including name, print data including black and color pages printed, pages capied, pages faxed, and pages scanned.                                                                                                    |
| Ordering Information                                                                                                    | C Enable Device User Statistics Log                                                                                                    |
| Device Information<br>Language<br>Firmware Upgrade<br>Date/Time Settings<br>Energy Settings<br>Back up and Restore<br>Reset Factory Settings<br>Solution Inst-Uper<br>Job Statistics Settings<br>Quota Settings<br>Local Quota Configuration | Export Reset Print                                                                                                    |

#### Step 2 - Enabling Quotas

To enable Local Quota will want to navigate to the "General" tab and then "Quota Settings". On the screen, you will want to check off the box for "Enable local quota service" then hit "Apply"

| Information General                                                                                                    | Gypy/Print Scan/Digital Send Fax Supplies Troubleshooting Security HP Web Services Networking                                                                                                    |
|----------------------------------------------------------------------------------------------------|----------------------------------------------------------------------------------------------------|
| <ul> <li>Control Panel<br/>Customization</li> </ul>                                                                                                    | Quota Settings Help                                                                                                    |
| Display Settings                                                                                                    |                                                                                                    |
| Home Screen<br>Customization                                                                                                    | Enabling a quota service ensures that each user stays within a pre-determined limit of printed or scanned pages. Each time a job is started, the product will query the quota service to ensure the user has pages available. If the user account is not known or is unavailable, the user may not be able to start or complete the job. Only one quota service can be enabled at a time.                              |
| Control Panel Language<br>and Keyboard Layouts                                                                                                    | Remote Quota Service                                                                                                    |
| Quick Sets<br>Alerts<br>Control Panel Settings App<br>General Settings                                                                                                    | If this product is connected to a remote quota service, and the service is unavailable due to network or service issues for an extended period, users might not be able to complete jobs. If this has occurred, first try reconfiguring the product via the remote quota service software.  Remote Quota Service Not Connected The product must be re-connected to the remote quota service at the application server. |
| Edit Other Links                                                                                                    | Leaary Remote Duota Service                                                                                                    |
| Ordering Information                                                                                                    | The Legacy Remote Quota Service is not available when another remote quota service is registered or a local quota service is enabled. To register a Legacy Remote Quota Service, first unregister the other remote quota service and disable the local quota service.                                                                                                    |
| Language                                                                                                    | Local Quota Service                                                                                                    |
| Firmware Upgrade<br>Date/Time Settings<br>Energy Settings<br>Back up and Restore<br>Reset Factory Settings<br>Solution Installer<br>Inb Statiktike Settings<br>Quota Settings<br>Local Quota Configuration | Enable local quota service<br>Printing or scanning can be limited for users or groups with local Device User Accounts. This is configured on the "Local Quota Configuration" page.                                                                                                    |
|                                                                                                    | Apply Cancel                                                                                                    |

Device User Accounts are used to create User Access Codes that are required for Server-less Job Accounting, Quota, and locking down the control panel.

#### Step 3 - Adding Device User Accounts

To track new users, select the "Security" tab and then "Access Control" link. Scroll down to the "Device User Accounts" header and click the New button.

| Information General                          | Copy/Print Scan/D              | igital Send 🛛 Fax Su                                                                                                    | pplies Troubleshooting               | Security NP Web Services Netw                               | vorking HPEC Licensing Agreement                        |
|----------------------------------------------|--------------------------------|----------------------------------------------------------------------------------------------------|--------------------------------------|-------------------------------------------------------------|---------------------------------------------------------|
| General Security<br>Account Policy           | Access Control                 |                                                                                                    |                                      |                                                             | Неф                                                     |
| Access Control                               | Click "New" to assign a user o | r group to a permission set                                                                                                    |                                      |                                                             |                                                         |
| Manage Remote Apps<br>Certificate Management | New Edit De                    |                                                                                                    |                                      |                                                             |                                                         |
| Email Domain Restriction                     | Device User Accounts           |                                                                                                    |                                      |                                                             |                                                         |
| Web Service Security                         | Set up Device User Accounts if | the system is not using network use                                                                                                    | rs and groups. When using Device Use | r Accounts, people will sign in at the product using an Acc | ess Code. A Permission Set is assigned to each account. |
| Sen rest                                     | Device User                    | <ul> <li>Image: A state of the state of the state of</li></ul> |                                      |                                                             |                                                         |
|                                              | Name                           | Email                                                                                                    | User Access Code                     | Network User Name (fully qualified):                        | Permission Set                                          |
|                                              | Crook                          | crook@hp.com                                                                                                    | 1977                                 | auth\crook                                                  | Device Administrator                                    |
|                                              | JC                             | cottle@hp.com                                                                                                    | 8459                                 | Cottle                                                      | Device User                                             |
|                                              | MAnhouse                       | Mark@hp.com                                                                                                    | 7458                                 | hp\anhouse                                                  | Device User                                             |
|                                              | Marotta                        |                                                                                                    | 4512                                 | marotta                                                     | Device User                                             |
|                                              | Mr Anderson                    | neo@hp.com                                                                                                    | 8754                                 |                                                             | Device User                                             |
|                                              | Schoonmaker                    | jeremy@hp.com                                                                                                    | 8521                                 | auth\js                                                     | Device User                                             |
|                                              | Zody                           |                                                                                                    | 1598                                 |                                                             | Device User                                             |
| <                                            | New De                         | lete Delete All Impo                                                                                                    | rt Export                            |                                                             | < 1 > Z5 V                                              |
|                                              |                                |                                                                                                    |                                      |                                                             | Apply Cancel                                            |

When creating Device Users and utilizing Server-less Job Accounting with Local Quota the User Access Code is used to track usage, identify device permissions, limit, restrict, and allow access to color and mono prints, color and mono copies, digital send, and fax.

Next it will ask you for the User information. Once you are done entering in the User information click on the "OK" button.

**Display Name** - This name will be shown in EWS, the Control Panel, the Job Log, and on the Server-less Job Accounting Job Statistics Log exports

Email Address - Email address for user, this field is not required

Network Name - Your Windows username that will be captured from the print stream, this field can be left blank

Access Code - This will be the code used to access the Control Panel and the code used in the Print driver if you are using Server-less Job Accounting with Local Quota, this field should be filled in, but is not required

**Permission Set** - This is the permission set the user can be connected to for custom access to the control panel. If no restrictions are being used or if restrictions are being applied to the "Device User" permission set this can be left on "Device User".

| Information                                                                                          | General          | Copy/Print        | Scan/Digital Send | Fax         | Supplies | Troubleshooting         | Security     | HP Web Services | Networking | HPEC Licensing Agreement |    |        |
|----------------------------------------------------------------------------------------------------|------------------|-------------------|-------------------|-------------|----------|-------------------------|--------------|-----------------|------------|--------------------------|----|--------|
| General Security<br>Account Policy<br>Access Control                                                 | 2000             | Device User       | Accounts          |             |          |                         |              |                 |            |                          |    |        |
| Protect Stored Data                                                                                  |                  | New Device User I | Account           |             |          |                         |              |                 |            |                          |    |        |
| Manage Remote App<br>Certificate Managem<br>Email Domain Restri<br>Web Service Security<br>Self Test | is<br>ction<br>r | Display Name:     |                   | Email Addre | :        | Permission<br>Device Us | i Set:<br>21 | <b>v</b>        |            |                          |    |        |
|                                                                                                    |                  |                   |                   |             |          |                         |              |                 |            |                          | OK | Cancel |

You may find it easier to create additional users in Excel and then Import your list. The easiest way is to create one or two users, then "Export" the list as a .csv then "Import" the list back in after adding all your users in Excel.

| eneral Security      | Device User Accounts                    | 5       |                      |                                    |       |               |                |
|----------------------|-----------------------------------------|---------|----------------------|------------------------------------|-------|---------------|----------------|
| count Policy         | ,,,,,,,,,,,,,,,,,,,,,,,,,,,,,,,,,,,,,,, |         |                      |                                    |       |               |                |
| cess Control         |                                         |         |                      |                                    |       |               |                |
| tect Stored Data     | Export Contacts, Speed Dials            | , or Lo | cal User Accounts    |                                    |       |               |                |
| rtificate Management | The exported Contacts. Speed            | Dials.  | or Local User Accour | nts will be saved in one .csv file |       |               |                |
| b Service Security   | Address Books                           |         |                      |                                    |       |               |                |
| lf Test              | Fax Speed Dials                         |         | ۵                    | B                                  | C     | D             | F              |
|                      | 🔶 🗹 User Access Code List               | 1       | name                 | emailaddress                       | pin   | permissionset | networkname    |
|                      |                                         | 2       | John A Doe           | JADoe@CompanyABC.co                | 40307 | PinUser       | CompanyABC\JAD |
|                      |                                         | 3       | Sally B Still        | SBStill@CompanyABC.com             | 57127 | PinUser       | CompanyABC\SBS |
|                      |                                         |         |                      |                                    |       |               |                |

5

#### Step 4 - Locking Down The Device using Access Control and Permission Sets (optional)

(Recommended) If you do not lock down the device, you can sign in via the "Sign In" button on the Control Panel with a User Access Code and all actions per the Local Quota Configuration are allowed. Without being signed in, all actions performed will be completed as "Guest" in Server-less Job Accounting with Local Quota. All Server-less Job Accounting Local Quota restrictions are still in place without locking the device down.

Optionally, you can lock down a device to prompt for User Access Code for every activity.

To lock down the device forcing a login using Device User Access Codes when walking up to a device, go to the "Security" tab, "Access Control" section. From here scroll down to the "Sign-In and Permission Policies" area. Here click on the box right below "Device Guest" so nothing but locks show up on all of the device options. Make sure "Sign-In Method" is also set to "Local Device". Click on "Apply".

| Information General                       | Copy/Print Scan/Digital Send                                                                            | Fax Supplies Troubleshooting                                                                    | Security JP Web Services Networking                                  | HPEC Licensing Agreement                                           |
|-------------------------------------------|----------------------------------------------------------------------------------------------------|-------------------------------------------------------------------------------------------------|----------------------------------------------------------------------|--------------------------------------------------------------------|
| General Security                          | Access Control                                                                                          |                                                                                                 |                                                                      | Н                                                                  |
| Access Control                            | Sign-In and Permission Policies                                                                         |                                                                                                 |                                                                      |                                                                    |
| Protect Stored Data<br>Manage Remote Apps | Click the icons below to change settings. Set sign-<br>accounts stored on the product or to network use | <ul> <li>-in requirements at the control panel by allowing or de<br/>ers and groups.</li> </ul> | nying Guest access. Guests are users who have not signed in to use t | he product. The remaining permissions can be applied to local user |
| Certificate Management                    | Control Panel                                                                                           | (j) Device Guest                                                                                | i Device Administrator                                               | Device User Sign-In Method                                         |
| Email Domain Restriction                  |                                                                                                    |                                                                                                 |                                                                      | Local Device                                                       |
| Self Test                                 | + Job Log and Active Jobs                                                                               |                                                                                                 |                                                                      | Use Default 🗸                                                      |
|                                           | + Settings                                                                                              |                                                                                                 | v                                                                    | Use Default 🗸                                                      |
|                                           | + Support Tools                                                                                         | <b></b>                                                                                         |                                                                      | Use Default 🗸                                                      |
|                                           | + Reports                                                                                               |                                                                                                 |                                                                      | Use Default 🗸                                                      |
|                                           | Supplies                                                                                                | <b></b>                                                                                         | <b>V</b>                                                             | Use Default 🗸                                                      |
|                                           | App Gallery                                                                                             | <b>a</b>                                                                                        |                                                                      | Use Default 🗸                                                      |
|                                           | + Print from Job Storage                                                                                | <b>₽</b>                                                                                        |                                                                      | Use Default 🗸                                                      |
|                                           | + Сору                                                                                                  | <b>₽</b>                                                                                        |                                                                      | Use Default 🗸                                                      |
|                                           | + Trays                                                                                                 |                                                                                                 |                                                                      | Use Default 🗸                                                      |
|                                           | Print from USB Drive                                                                                    | <b>a</b>                                                                                        | 9                                                                    | Use Default 🗸                                                      |
|                                           | + Fax                                                                                                   | <b>a</b>                                                                                        | 9                                                                    | Use Default 🗸                                                      |
|                                           | + Email                                                                                                 |                                                                                                 | <b>v</b>                                                             | Use Default 🗸                                                      |

Restricting Outgoing Fax Notes::

- If you want to restrict outgoing Guest faxes and track every outgoing fax to an account set "Device Guest" fax option to locked (sign -in required). Without this set the Guest account faxes and outgoing fax jobs created while a user is signed in via User Access Code are tracked.
- $\Rightarrow$  Outbound faxes sent via the PC Send to Fax driver cannot be tracked currently.

#### Step 5 – Setting up the Local Quota

Next, to configure Quotas you will want to navigate to the "Quota" tab and then "Local Quota Configuration". In the top section of this page you can set default credits for new users and also a reset for all users to these default limits. To set these defaults, just enter in the number of credits available to the users and hit "Apply" at the bottom of the page. You can also set whether or not the device will Finish or Stop a job in progress if these limits have been met.

| Information                                              | General | Copy/Print                            | Scan/Digital Send                                                                                                    | Fax                        | Supplies                                | Troubleshooting                                                    | Security                                  | HP Web Services                         | Networking                                                                     |  |  |
|----------------------------------------------------------|---------|---------------------------------------|----------------------------------------------------------------------------------------------------|----------------------------|-----------------------------------------|--------------------------------------------------------------------|-------------------------------------------|-----------------------------------------|--------------------------------------------------------------------------------|--|--|
| <ul> <li>Control Panel</li> <li>Customization</li> </ul> |         | Local Quota                           | Configuration                                                                                                    |                            |                                         |                                                                    |                                           |                                         |                                                                                |  |  |
| Quick Sets<br>Alerts<br>Control Papel Setting            | ac App  | Printing or scanni                    | Printing or scanning can be limited for users or groups with local Device User Accounts. This is configured on the "Local Quota Configuration" page. |                            |                                         |                                                                    |                                           |                                         |                                                                                |  |  |
| General Settings                                         | d2 whh  | Defaults for New                      | Device User Accounts                                                                                                    |                            |                                         |                                                                    |                                           |                                         |                                                                                |  |  |
| AutoSend<br>Edit Other Links                             |         | Specify the defau                     | It quota credits and the action                                                                                                    | to be taken                | when the credits                        | are exhausted for new Device                                       | e User Accounts. Cu                       | ustom limits and actions can            | be set for individual users in the Edit Quota section.                         |  |  |
| Ordering Information                                     | n (     | Finish                                | ~                                                                                                    |                            |                                         |                                                                    |                                           |                                         |                                                                                |  |  |
| Language<br>Firmware Ungrade                             | (       | Black/Empty Prin<br>200               | nt Co<br>(0 to 999999) credits 2                                                                                                    | lor Print                  | (0 to 999                               | 999) credits                                                       | St                                        | top                                     |                                                                                |  |  |
| Date/Time Settings<br>Energy Settings                    |         | Black/Empty Cop<br>200                | 19 Ca<br>(0 to 999999) credits 2                                                                                                    | lor Copy<br>00             | (0 to 999                               | 999) credits                                                       | FI                                        | nish                                    |                                                                                |  |  |
| Back up and Restore<br>Reset Factory Settin              | gs      | Digital Send<br>200                   | (0 to 999999) credits                                                                                                    |                            |                                         |                                                                    |                                           |                                         |                                                                                |  |  |
| Solution Installer<br>Job Statistics Setting             | gs      | Update All                            | >                                                                                                    |                            |                                         |                                                                    |                                           |                                         |                                                                                |  |  |
| Quota Settings                                           |         | User Quota Infor                      | mation                                                                                                    |                            |                                         |                                                                    |                                           |                                         |                                                                                |  |  |
| Local Quota Configu                                      | iration | Users are added,                      | managed, and deleted in the D                                                                                                    | evice User /               | Accounts section of                     | Access Control                                                     |                                           |                                         |                                                                                |  |  |
|                                                          |         | Each user accoun<br>extra pages are c | t has a quota of credits that ca<br>ompleted after the credits are (                                                                                 | n be used to<br>exhausted. | o limit the amoun<br>When reset, all us | t of printing and scanning. Thi<br>ser credit balances will return | s table shows the<br>to their specified o | current number of credits re<br>quotas. | maining, the quota amount, and the action to be taken when quota is reached. T |  |  |

The next area lists all Device Users entered into the device. As new users are created, they will automatically show up here, with the default credits set at the top of the page. From here, you can set custom limits for individual users. There are three default users once Quotas are enabled. As features are enabled like Incoming Fax and ePrint, those names will appear here as well.

| Name          | Black/Empty Print | Color Print      | Black/Empty Copy | Color Copy       | Digital Send     | Action |
|---------------|-------------------|------------------|------------------|------------------|------------------|--------|
| Guest         | 0 of 0            | 0 of 0           | 0 of 0           | 0 of 0           | 0 of 0           | Stop   |
| Others        | 0 of 0            | 0 of 0           | 0 of 0           | 0 of 0           | 0 of 0           | Stop   |
| Administrator | 999999 of 999999  | 999999 of 999999 | 999999 of 999999 | 999999 of 999999 | 999999 of 999999 | Stop   |
| Marketing     | 999999 of 999999  | 999999 of 999999 | 999999 of 999999 | 999999 of 999999 | 999999 of 999999 | Stop   |
| Sales         | 999999 of 999999  | 999999 of 999999 | 999999 of 999999 | 999999 of 999999 | 999999 of 999999 | Stop   |
| П П           | 999999 of 999999  | 999999 of 999999 | 999999 of 999999 | 999999 of 999999 | 999999 of 999999 | Stop   |

- Guest This account is for any jobs done at the device that is requested by a non-authenticated user (a user without a User Access Code)
- Others This is less common and is used when a user is authorized, but in a way not recognized by Server-less Job Accounting and Local Quota (Example: User logged in through third party solution, but no User Access Code provided)
- Administrator This is for the device administrator account
- Incoming Fax This is for tracking and possibly limiting any incoming faxes to the device
- ePrint This is for tracking and possibly limiting the HP ePrint service

To make sure no copy or print job can be ran without a code, you must default the Guest and Others account to 0 credits. This will force the device to delete any job not having a user code. In the case of users that have no credits left, the device will receive the job, then delete it and it will show up as "Canceled" in the Job Log.

To change the default amount of credits a user has, just click the "Check Box" next to the name and hit "Edit". It will open a new window where you can change them. Once you have made the changes, click on "OK".

| Name          | Black/Empty Print | Color Print                                                                                                    | Black/Empty Copy                                                                                                    | Color Copy                                                                                                    | Digital Send                   | Action |
|---------------|-------------------|----------------------------------------------------------------------------------------------------|----------------------------------------------------------------------------------------------------|----------------------------------------------------------------------------------------------------|--------------------------------|--------|
| Guest         | 0 of 0            | 0 of 0                                                                                                    | 0 of 0                                                                                                    | 0 of 0                                                                                                    | 0 of 0                         | Stop   |
| Others        | 0 of 0            | 0 of 0                                                                                                    | 0 of 0                                                                                                    | 0 of 0                                                                                                    | 0 to 0                         | Stop   |
| Administrator | 999999 of 999999  | 999999 of 999999                                                                                                    | 999999 of 999999                                                                                                    | 999999 of 999999                                                                                                    | 999999 to 999999               | Stop   |
| Marketing     | 999999 of 999999  | 999999 of 999999                                                                                                    | 999999 of 999999                                                                                                    | 999999 of 999999                                                                                                    | 999999 to 999999               | Stop   |
| Sales         | 999999 of 999999  | 99<br>Edit Queta                                                                                                    |                                                                                                    |                                                                                                    | 99999                          | Stop   |
| (⊠ ⊓)         | 999999 of 999999  | 99 <b>1</b>                                                                                                    |                                                                                                    |                                                                                                    | 99999                          | Stop   |
|               |                   | Use this page to change<br>"Action" is set to "Stop"<br>Display Name Email<br>Crook crook<br>Action<br>Finish<br>Black/Empty Print<br>[200 (0<br>Digital Send<br>200 (0 | the quota or the action to be tail<br>and the user's credits are exhaused<br>(Address Permission Set<br>(@hp.com deviceUser<br>( | ken when the credits are exhaus<br>sted, the job will stop and no ner<br>t<br>(0 to 999999) credits<br>y<br>(0 to 999999) credits | ted. If not<br>w jobs car<br>S |        |

From here, you can also reset the credits available for individual users. Just check off the user you want to change and click on "Reset". It will open a new window asking you to confirm the credit reset. If this is correct, just hit "Reset".

| Name          | Black/Empty Print | Color Print                                                  | Black/Empty Copy                                | Color Copy                                   | Digital Send                       | Action |
|---------------|-------------------|--------------------------------------------------------------|-------------------------------------------------|----------------------------------------------|------------------------------------|--------|
| Guest         | 0 of 0            | 0 of 0                                                       | 0 of 0                                          | 0 of 0                                       | 0 of 0                             | Stop   |
| Others        | 0 of 0            | 0 of 0                                                       | 0 to 0                                          | 0 of 0                                       | 0 of 0                             | Stop   |
| Administrator | 999999 of 999999  | 999999 of 999999                                             | 999999 of 999999                                | 999999 of 999999                             | 999999 of 999999                   | Stop   |
| Marketing     | 999999 of 999999  | 999999 of 999999                                             | 999999 of 999999                                | 999999 of 999999                             | 999999 of 999999                   | Stop   |
| Sales         | 999999 of 999999  | 999999 of 999999                                             | 999999 of 999999                                | 999999 of 999999                             | 999999 of 999999                   | Stop   |
| ( <b>⊻</b> ⊓) | 999999 to 999999  | 999999 of 999999                                             | 999999 of 999999                                | 999999 of 999999                             | 999999 of 999999                   | Stop   |
| Rest.         | Confir            | <b>Confirm Reset</b><br>The credits for all selected users w | vill be reset to their full quota amounts. If c | ustom quota credits have been set for indivi | dual users, those will be applied. |        |

#### **Quota Credits Configuration**

As stated before, Quotas work off credits. You can configure the number of credits each image will use. By default, each printed, scanned, or blank side uses (1) one credit. This can be adjusted at the bottom of this section as seen by the screenshot below. Once you make changes to the credits, you just hit "Apply" at the bottom.

| ecause the Color/Black opt | ion is set to Black/Gray, the costs for scans and p |
|----------------------------|-----------------------------------------------------|
| Charge Type                | Cost in Credits (0 to 999999)                       |
| Color print side           | 1                                                   |
| Black print side           | 1                                                   |
| Empty print side           | 1                                                   |
| Scanned side               | 1                                                   |

Use this area to specify the credit cost for each color printed side, black printer

Local Quota Configuration Notes:

- $\Rightarrow$  Digital Send is utilized for Scan to Folder, Scan to USB, and Scan to Email
- $\Rightarrow$  Setting Emptry Print side credit cost to 0 will not charge users for blank printed sides

#### Step 6 - Setting up Printing using Universal Print Driver v6.6.1 (recommended)

For Server-less Job Accounting with Local Quota, our Universal Print Driver (UPD) v6.6.1, is recommend for printing. This version of UPD is NOT available on hp.com and will only be available to partners and customers on as needed basis. To request this special version of UPD please contact your Pre-Sales Technical Consultant.

Install UPD v6.6.1, and open "Printing Preferences" and the "Job Accounting" tab, then change the "Accounting Type" from "Off" to "User Access Code only".

- 🗹 Enter your User Access Code to statically set the User Access Code to be used for this print queue
- Leave the User Access Code blank and check the box, "Always prompt when printing" to open a blank input box that will allow for a User Access Code to be entered for every print
- Or do both, and enter a User Access Code, and check the box, "Always prompt when printing" to open an input box with the User Access Code shown here set by default for every print, but still allowing for it to be deleted and another code entered before printing if needed

| Advanced                  | Printing Shortcut                                      | ts Pag                      | per/Quality                        | Effects                           | Finishin                 | output                                 | Job Storag                    |
|---------------------------|--------------------------------------------------------|-----------------------------|------------------------------------|-----------------------------------|--------------------------|----------------------------------------|-------------------------------|
| $\subset$                 | Job Accounting                                         |                             |                                    | Color                             |                          | Serv                                   | ices                          |
| Your job v<br>your printe | vill be printed with a jot<br>er administrator. If you | o accounting<br>want a pror | g user access<br>npt prior to prir | code. You nee<br>nting every job, | ed to enter<br>check "Al | the user access co<br>ways prompt when | ode provided by<br>printing". |
|                           |                                                        |                             |                                    |                                   |                          |                                        |                               |
| Accou                     | unting Type                                            | User Ac                     | cess Code onl                      | ly 🔻                              | >                        |                                        |                               |
| Settings                  |                                                        |                             |                                    |                                   |                          |                                        |                               |
| User /                    | Access Code 🤇                                          | 1111                        |                                    | >                                 |                          |                                        |                               |
|                           |                                                        | (4 - 8) nu                  | mbers                              |                                   |                          |                                        |                               |
|                           |                                                        |                             |                                    |                                   |                          |                                        |                               |
| I A                       | ways prompt when prin                                  | ting                        | )                                  |                                   |                          |                                        |                               |
|                           |                                                        |                             |                                    |                                   |                          |                                        |                               |
|                           |                                                        |                             |                                    |                                   |                          |                                        |                               |
|                           |                                                        |                             |                                    |                                   |                          |                                        |                               |
|                           |                                                        |                             |                                    |                                   |                          |                                        |                               |
|                           |                                                        |                             |                                    |                                   |                          |                                        |                               |

#### Universal Print Driver (UPD) Version Notes:

- ⇒ Earlier than UPD v6.5: The driver will allow for prints to be captured via Custom Name in Job Storage (entry point for User Access Code) and Job Storage enabled as Personal or Stored Job
- ⇒ UPD v6.5: The driver will allow for Custom Name in Job Storage (entry point of User Access Code) without the need to enable Job Storage
- ⇒ Currently there is no Mac PPD, Linux PPD , or PC Send to Fax driver for use with Server-less Job Accounting
- (Recommended) UPD v6.6.1: Not available on hp.com, Job Accounting tab available (and enabled by default), will allow for a Prompt prior to each print to specify User Access Code, if used in tandem with Job Storage the User Access Code will NOT show as the Job Storage folder name, and the user experience is more intuitive

Exporting and Printing Reports (EWS) Resetting Counters (EWS) Printing Reports (Control Panel) Resetting Counters (Control Panel) On Device Experience

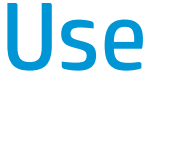

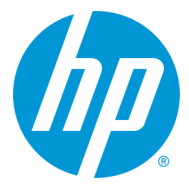

## **Exporting / Printing Reports and Resetting Counters from EWS**

#### **Exporting / Printing Reports from EWS**

To export a report for tracked Users from EWS, navigate to the "General" tab and then to the "Job Statistics Settings" section. If you scroll to the bottom you will find the "Device User Statistics Log" area. Here you will find the "Export..." button. To print the counts, click on the "Print" button.

| Information General                                                                                                   | Opy/Print                                                                                                  | Scan/Digital Send                                                                                                    | Fax                                                  | Supplies                                                   | Troubleshooting                                                           | Security                            | HP Web Services              | Networking                                                                                                    |        |
|----------------------------------------------------------------------------------------------------|----------------------------------------------------------------------------------------------------|----------------------------------------------------------------------------------------------------|------------------------------------------------------|------------------------------------------------------------|---------------------------------------------------------------------------|-------------------------------------|------------------------------|----------------------------------------------------------------------------------------------------|--------|
| <ul> <li>Control Panel<br/>Customization</li> <li>Display Settings</li> </ul>                                         | Job Statistic                                                                                              | s Settings                                                                                                    |                                                      |                                                            |                                                                           |                                     |                              | [                                                                                                    | Help   |
| Home Screen                                                                                                    | Job Statistics Ser                                                                                         | vice                                                                                                    |                                                      |                                                            |                                                                           |                                     |                              |                                                                                                    |        |
| Customization<br>Control Panel Language<br>and Keyboard Layouts<br>Quick Sets<br>Alerts<br>Control Panel Settings App | If this product is c<br>software. As a las<br><b>Job Statistics Se</b><br>Not Connecte<br>The product must | onnected to a job statistics set<br>t resort, the job statistics servi<br><b>vice</b><br>d<br>be re-connected to the job sta | rvice, and the<br>ice can be for<br>atistics service | e service is unava<br>cefully removed<br>e at the applicat | ilable due to network or serv<br>by clicking the Remove All b<br>Remove A | ice issues for an e<br>utton.<br>II | xtended period, users might  | nt not be able to complete jobs. If this has occurred, first try reconfiguring the product via the job statistics so | ervice |
| General Settings                                                                                                    | Device User Stati                                                                                          | stics Log                                                                                                    |                                                      |                                                            |                                                                           |                                     |                              |                                                                                                    |        |
| AutoSend<br>Edit Other Links                                                                                          | The Device User S                                                                                          | tatistics Log captures user dat                                                                                              | a including na                                       | ame, print data i                                          | ncluding black and color pag                                              | es printed, pages                   | copied, pages faxed, and pag | ages scanned.                                                                                                    |        |
| Ordering Information                                                                                                  | 🖌 Enable Devic                                                                                             | e User Statistics Log                                                                                                    |                                                      |                                                            |                                                                           |                                     |                              |                                                                                                    |        |
| Device Information<br>Language<br>Firmware Upgrade                                                                    | Export                                                                                                    | Reset Print                                                                                                    |                                                      |                                                            |                                                                           |                                     |                              |                                                                                                    |        |
| Date/Time Settings                                                                                                    |                                                                                                    |                                                                                                    |                                                      |                                                            |                                                                           |                                     |                              |                                                                                                    |        |
| Energy Settings                                                                                                    |                                                                                                    |                                                                                                    |                                                      |                                                            |                                                                           |                                     |                              |                                                                                                    |        |
| Back up and Restore                                                                                                   |                                                                                                    |                                                                                                    |                                                      |                                                            |                                                                           |                                     |                              |                                                                                                    |        |
| Solution Installer                                                                                                    |                                                                                                    |                                                                                                    |                                                      |                                                            |                                                                           |                                     |                              |                                                                                                    |        |
| Job Statistics Settings                                                                                               |                                                                                                    |                                                                                                    |                                                      |                                                            |                                                                           |                                     |                              |                                                                                                    |        |
| Quota Settings                                                                                                    |                                                                                                    |                                                                                                    |                                                      |                                                            |                                                                           |                                     |                              |                                                                                                    |        |
| Local Quota Configuration                                                                                             |                                                                                                    |                                                                                                    |                                                      |                                                            |                                                                           |                                     |                              |                                                                                                    |        |
|                                                                                                    |                                                                                                    |                                                                                                    |                                                      |                                                            |                                                                           |                                     |                              |                                                                                                    |        |
|                                                                                                    |                                                                                                    |                                                                                                    |                                                      |                                                            |                                                                           |                                     |                              | Apply C                                                                                                    | lancel |

When you click on the "Export..." button this screen will appear. You can export out the report as either a .txt file or .csv file. You can also choose whether or not to include the User Access Codes as well. When you have made your selections, just hit "Export" at the bottom.

| Information General                                          | Copy/Print                                                    | Scan/Digital Send                                  | Fax | Supplies | Troubleshooting | Security | HP Web Services | Networking | HPEC Licensing Agreement |
|--------------------------------------------------------------|---------------------------------------------------------------|----------------------------------------------------|-----|----------|-----------------|----------|-----------------|------------|--------------------------|
| <ul> <li>Control Panel</li> <li>Customization</li> </ul>     | Export Devi                                                   | ce User Statistics Log                             |     |          |                 |          |                 |            |                          |
| Display Settings                                             |                                                               |                                                    |     |          |                 |          |                 |            |                          |
| Customization                                                | Export                                                        |                                                    |     |          |                 |          |                 |            |                          |
| Control Panel Language<br>and Keyboard Layouts<br>Quick Sets | <b>Include user</b><br>Check to include u<br>the export file. | <b>access codes</b><br>user access codes (PINs) in |     |          |                 |          |                 |            |                          |
| Control Panel Settings App<br>General Settings<br>AutoSend   | Save as type:<br>Text (tab delin<br>CSV (comma d              | mited)(*.txt)<br>delimited)(*.csv)                 |     |          |                 |          |                 |            |                          |
| Edit Other Links                                             |                                                               |                                                    |     |          |                 |          |                 |            |                          |
| Ordering Information                                         |                                                               |                                                    |     |          |                 |          |                 |            |                          |
| Device Information                                           |                                                               |                                                    |     |          |                 |          |                 |            |                          |
| Language                                                     |                                                               |                                                    |     |          |                 |          |                 |            |                          |
| Firmware Upgrade                                             |                                                               |                                                    |     |          |                 |          |                 |            |                          |
| Date/Time Settings                                           |                                                               |                                                    |     |          |                 |          |                 |            |                          |
| Ellergy Settings                                             |                                                               |                                                    |     |          |                 |          |                 |            |                          |
| Reset Factory Settings                                       |                                                               |                                                    |     |          |                 |          |                 |            |                          |
| Solution Installer                                           |                                                               |                                                    |     |          |                 |          |                 |            |                          |
| Quota and Statistics Services                                |                                                               |                                                    |     |          |                 |          |                 |            |                          |
|                                                              |                                                               |                                                    |     |          |                 |          |                 |            |                          |
|                                                              |                                                               |                                                    |     |          |                 |          |                 |            | $\sim$                   |

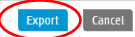

# Exporting / Printing Reports and Resetting Counts from EWS (continued)

Selecting the "Export" button will display the standard Windows download dialog box allowing you to open and/or save the file. Sample \*.CSV file shown below:

| Do you w     | Do you want to open or save DeviceUserStatisticsLogExport_12_21_2017.csv (442 bytes) from 192.168.1.202? Open Save ▼ Cancel × |               |                     |                    |                     |                    |                           |                     |                |  |  |  |  |
|--------------|----------------------------------------------------------------------------------------------------|---------------|---------------------|--------------------|---------------------|--------------------|---------------------------|---------------------|----------------|--|--|--|--|
| Display Name | Network Name                                                                                                    | Email         | Black Printed Sides | Black Copied Sides | Color Printed Sides | Color Copied Sides | Blank Print or Copy Sides | Other Scanned Sides | Sent Fax Sides |  |  |  |  |
| Crook        | auth\crook                                                                                                    | crook@hp.com  | 9                   | 5                  | 41                  | 0                  | 0                         | 0                   | 0              |  |  |  |  |
| Guest        | guest                                                                                                    |               | 0                   | 0                  | 0                   | 0                  | 0                         | 0                   | 0              |  |  |  |  |
| Others       | others                                                                                                    |               | 17                  | 0                  |                     | 0                  | 0                         | 0                   | 0              |  |  |  |  |
| Zody         |                                                                                                    |               | 145                 | 2                  | 126                 | 0                  | 0                         | 0                   | 0              |  |  |  |  |
| Mr Anderson  |                                                                                                    | neo@hp.com    | 21                  | 3                  | 49                  | 0                  | 0                         | 0                   | 0              |  |  |  |  |
| Marotta      | marotta                                                                                                    |               | 63                  | 8                  | 85                  | 0                  | 0                         | 0                   | 0              |  |  |  |  |
| Schoonmaker  | auth\js                                                                                                    | jeremy@hp.com | 3                   | 19                 | 74                  | 0                  | 0                         | 0                   | 0              |  |  |  |  |
| JC           | Cottle                                                                                                    | cottle@hp.com | 72                  | 0                  | 39                  | 0                  | 0                         | 0                   | 0              |  |  |  |  |
| MAnhouse     | hp\anhouse                                                                                                    | Mark@hp.com   | 35                  | 14                 | 28                  | 0                  | 0                         | 0                   | 0              |  |  |  |  |

#### **Resetting Counts from EWS**

Once you have exported your counts, it is important to reset the counts back to zero. To do this you just need to hit the "Reset..." button after you have confirmed the export.

| Information                                                                         | General                     | Copy/Print                                                                                             | Scan/Digital Send                                                                                                    | Fax                                                 | Supplies                                                      | Troubleshooting                                                                          | Security                     | HP Web Services             | Networking                                                                                                    |
|-------------------------------------------------------------------------------------|-----------------------------|----------------------------------------------------------------------------------------------------|----------------------------------------------------------------------------------------------------|-----------------------------------------------------|---------------------------------------------------------------|------------------------------------------------------------------------------------------|------------------------------|-----------------------------|----------------------------------------------------------------------------------------------------|
| <ul> <li>Control Panel<br/>Customization</li> </ul>                                 |                             | Job Statisti                                                                                           | cs Settings                                                                                                    |                                                     | *****                                                         |                                                                                          |                              |                             | Нер                                                                                                    |
| Home Screen<br>Customization                                                        | 5                           | Job Statistics Se                                                                                      | rvice                                                                                                    |                                                     |                                                               |                                                                                          |                              |                             |                                                                                                    |
| Control Panel La<br>and Keyboard La<br>Quick Sets<br>Alerts<br>Control Panel Settin | anguage<br>ayouts<br>gs App | If this product is of<br>software. As a last<br>Job Statistics Se<br>ல Not Connecte<br>The product mus | connected to a job statistics se<br>st resort, the job statistics serv<br>rvice<br>ed<br>t be re-connected to the job sta | rvice, and the<br>ice can be for<br>atistics servic | e service is unava<br>rcefully removed<br>ce at the applicati | ilable due to network or serv<br>by clicking the Remove All bu<br>Remove A<br>on server. | ce issues for an ex<br>tton. | ktended period, users might | not be able to complete jobs. If this has occurred, first try reconfiguring the product via the job statistics service |
| General Settings                                                                    |                             | Device User Stat                                                                                       | istics Log                                                                                                    |                                                     |                                                               |                                                                                          |                              |                             |                                                                                                    |
| AutoSend<br>Edit Other Links                                                        |                             | The Device User S                                                                                      | Statistics Log captures user da                                                                                           | ta including n                                      | iame, print data ii                                           | ncluding black and color page                                                            | s printed, pages o           | opied, pages faxed, and pag | es scanned.                                                                                                    |
| Ordering Information                                                                | n                           | 🛃 Enable Devid                                                                                         | e User Statistics Log                                                                                                    |                                                     |                                                               |                                                                                          |                              |                             |                                                                                                    |
| Device Information<br>Language                                                      |                             | Export                                                                                                 | Reset Print                                                                                                    |                                                     |                                                               |                                                                                          |                              |                             |                                                                                                    |
| Firmware Upgrade<br>Date/Time Settings                                              |                             |                                                                                                    |                                                                                                    |                                                     |                                                               |                                                                                          |                              |                             |                                                                                                    |
| Energy Settings<br>Back up and Restore                                              | 2                           |                                                                                                    |                                                                                                    |                                                     |                                                               |                                                                                          |                              |                             |                                                                                                    |
| Reset Factory Settin                                                                | igs                         |                                                                                                    |                                                                                                    |                                                     |                                                               |                                                                                          |                              |                             |                                                                                                    |
| Solution Installer                                                                  |                             |                                                                                                    |                                                                                                    |                                                     |                                                               |                                                                                          |                              |                             |                                                                                                    |
| Job Statistics Settin                                                               | ngs                         |                                                                                                    |                                                                                                    |                                                     |                                                               |                                                                                          |                              |                             |                                                                                                    |
| Quota Settings<br>Local Quota Configu                                               | ration                      |                                                                                                    |                                                                                                    |                                                     |                                                               |                                                                                          |                              |                             |                                                                                                    |
|                                                                                     |                             |                                                                                                    |                                                                                                    |                                                     |                                                               |                                                                                          |                              |                             | Apply Cancel                                                                                                    |

If counts are not reset after exporting a report, the next time a report is pulled, the counts will include all counts from the previous report and any new usage since that last report.

## **Resetting Counts and Printing Reports from the Control Panel**

To print a report for tracked Users from the Control Panel, navigate to the "Support Tools", then to the "Maintenance", then to the "Device User Statistics Log" section. Enter device Admin credentials, then to use the print icon or "Reset" to print or reset counters.

| Ø | Reset    | Sign In |             |         | 1 (1) (2) 9:43 | B PM | Support Tools   |           |                               | ▲ ? |
|---|----------|---------|-------------|---------|----------------|------|-----------------|-----------|-------------------------------|-----|
|   |          |         |             |         |                |      | Support Tools   |           | Choose an item from the list. |     |
|   |          |         |             |         |                | <    | Maintenance     | >         |                               |     |
|   |          |         |             |         |                |      | Troubleshooting | $\rangle$ |                               |     |
|   | 5~~~     |         | 2           |         |                |      | Service         |           |                               |     |
|   | Settings | Su      | pport Tools | Job Log | Accessibility  |      |                 |           |                               |     |
|   |          |         |             |         | 1 🗘 Co         | у    |                 |           |                               |     |

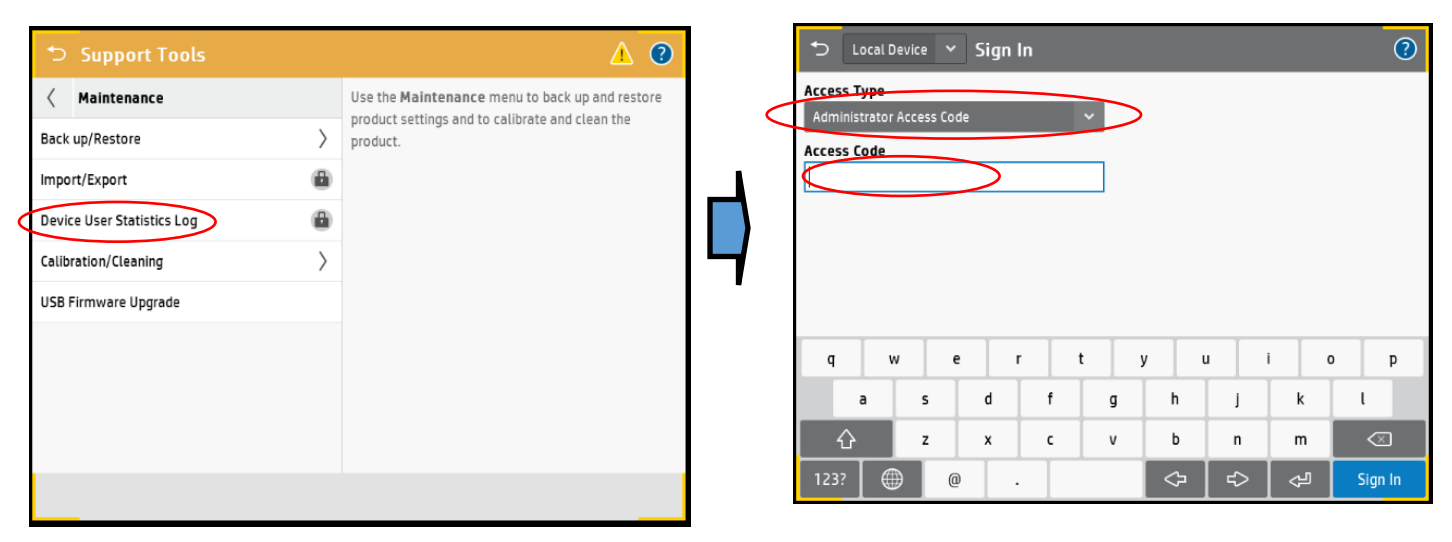

| Support Tools              |           | ▲ 💿                                                         |
|----------------------------|-----------|-------------------------------------------------------------|
| K Maintenance              |           | $\langle$ Device User Statistics Log                        |
| Back up/Restore            | >         | The Device User Statistics Log captures user data           |
| Import/Export              | $\rangle$ | pages printed, pages copied, pages faxed, and pages         |
| Device User Statistics Log |           | scanned.<br>Touch the print button to print the Device User |
| Calibration/Cleaning       | $\rangle$ | Statistics Log.                                             |
| USB Firmware Upgrade       |           | To clear the counts in the statistics log, touch "Reset".   |
|                            |           |                                                             |
|                            |           |                                                             |
|                            |           |                                                             |
|                            | <         | Reset Done                                                  |
|                            |           |                                                             |

If counts are not reset after exporting a report, the next time a report is pulled, the counts will include all counts from the previous report and any new usage since that last report.

rev 06042018 Any features described here are subject to change as new firmware is released and new features added.

# **Device Login Experience**

Users must sign in using their User Access Code by using the "Sign In" button Once they enter their Access Code and sign in, they will get access to their Local Quota. Once they are done, they can either click on the "Sign Out" button on the Home Page or the device will automatically log the user out on the determined device reset.

Device Login Notes::

- If a user does not sign in the Local Quota "Guest" account is used (which by default is blocked by local quota). To prompt for login via User Access Code for all control panel features you optionally can lock down the device (see Page 7).
- User Credits are shown after login and user actions, also they can be seen by looking to the Message Center at anytime a user is logged in

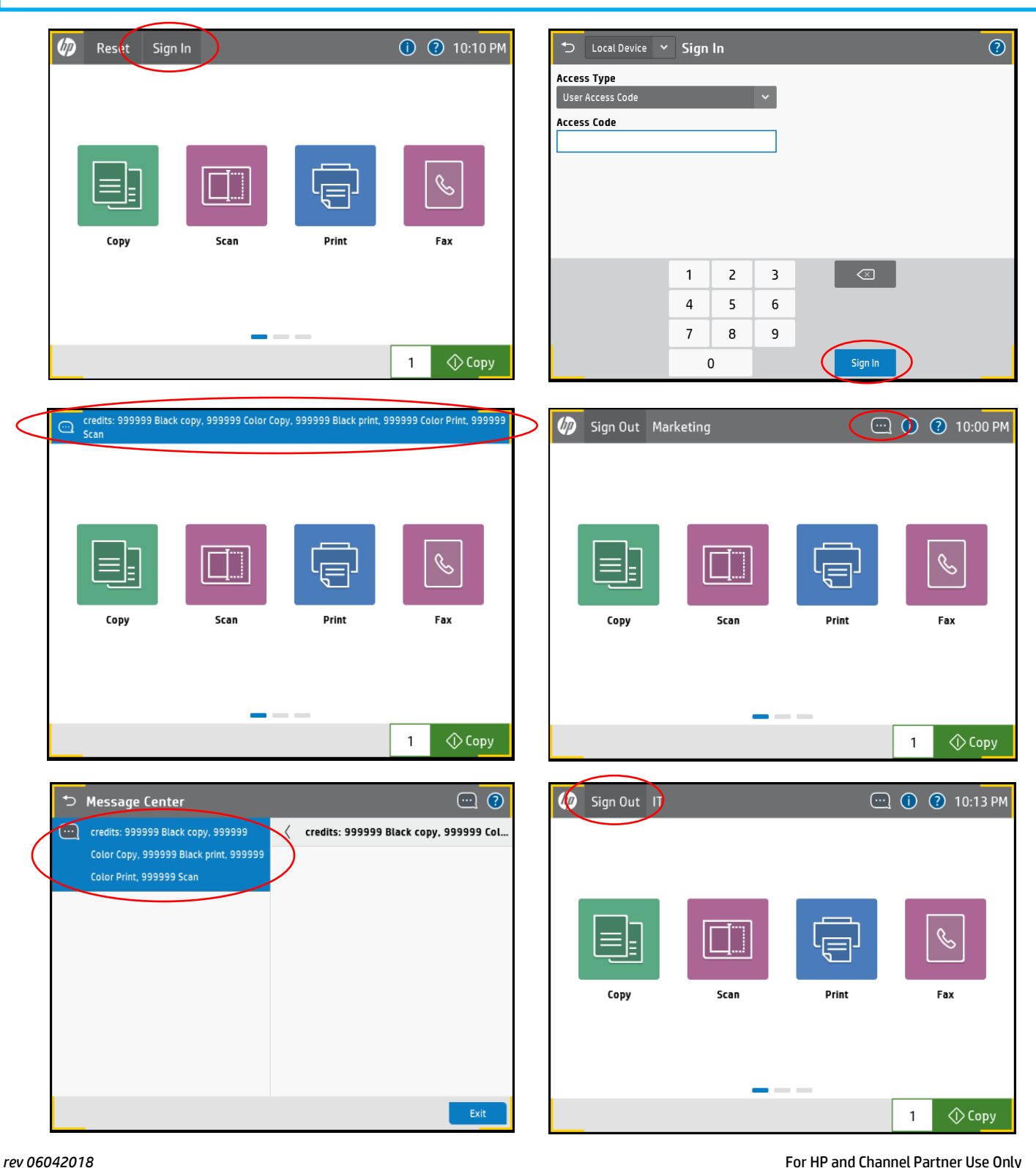

Any features described here are subject to change as new firmware is released and new features added.

For HP and Channel Partner Use Only Page 17